## **CARA MENJALANKAN APLIKASI**

## 1. Cara Menjalankan Aplikasi Pada Aplikasi Android

Dalam penggunaan aplikasi ini dibutuhkan mobile smartphone berbasis android minimal versi 4.0. Pada uji coba aplikasi ini penulis menggunakan semartphone android versi 4.4.4. pertama setelah kita menyiapkan perangkat smartphone kita dapat langsung instal apk aplikasi (Wifi.id Corner 1.0.apk).

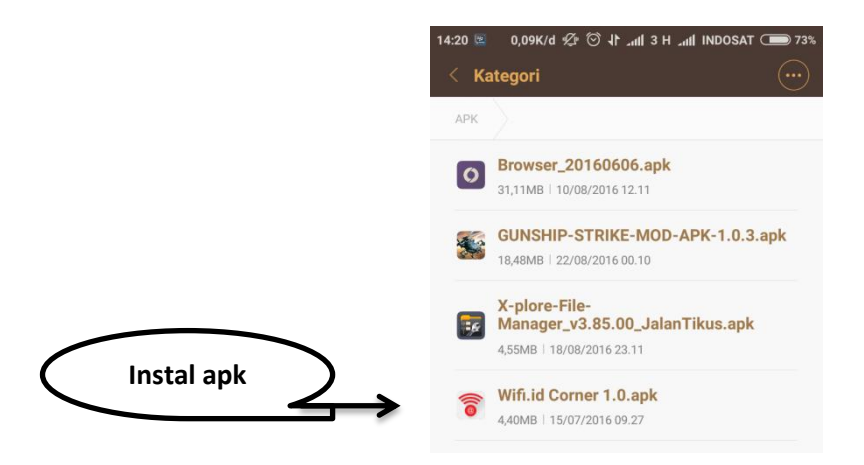

Kemudian setelah instal aplikasi selesai, jalankan aplikasi pada smartphone android. Berikut adalah tampilan aplikasi pada saat pertama kali dijalankan.

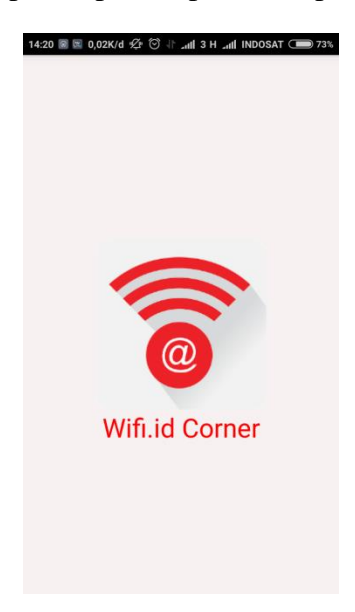

Kemudian jika GPS pada smartphone android belum aktif, maka pengguna diminta untuk mengaktifkan GPS terlebih dahulu. Berikut tampilan dialog untuk aktifkan GPS.

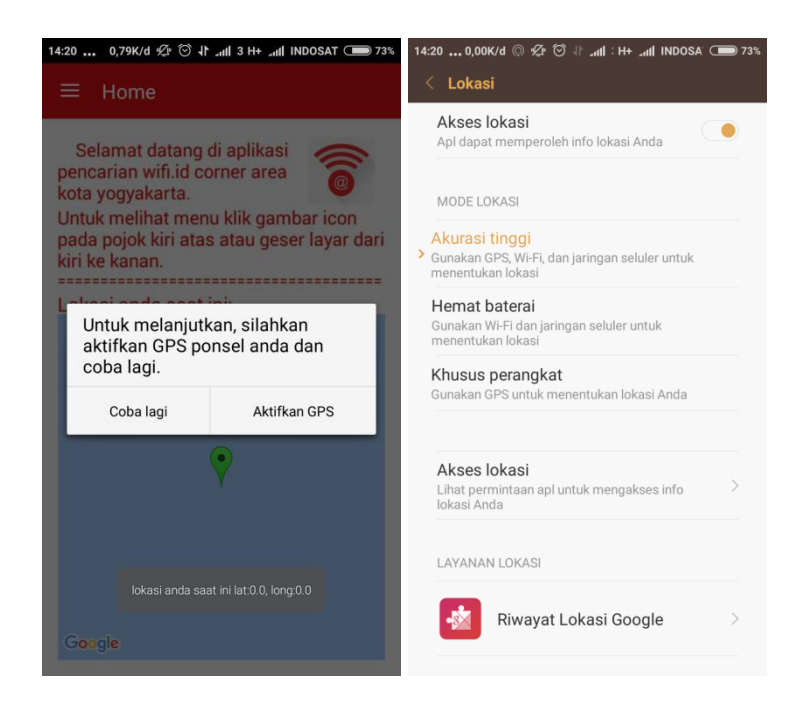

 Setelah GPS pada smartphone android pengguna sudah aktif maka akan menampilkan lokasi pengguna pada halaman home aplikasi. Berikut tampilan home aplikasi wifi.id corner.

| 21:31 🗑 🖻 🛛 0,22K/d 🔘 🖉 河 🤿 📶 INDOSAT 🗩 74%                                     | 21:31 👸       | 🛛 🖻 0,00K/d 🔘 🖄 💮 켦     | all INDOSAT 🗩 74% |
|---------------------------------------------------------------------------------|---------------|-------------------------|-------------------|
| ≡ Home                                                                          |               |                         |                   |
| Selamat datang di aplikasi<br>pencarian wifi.id corner area<br>kota yogyakarta. | WIFI.<br>Kota | ID CORNER<br>Vogyakarta |                   |
| pada pojok kiri atas atau geser layar dari<br>kiri ke kanan.                    | ÷             | Lokasi Terdekat         | ar dari           |
| Lokasi anda saat ini:                                                           | 0,            | Cari Lokasi             |                   |
| A. Roya Taym                                                                    |               | Peta Lokasi             | ۲                 |
| Depok                                                                           | =             | Daftar Lokasi           | 1                 |
| ju Jogja # (1)<br>DAERAH<br>ISTIMEVA<br>YOGYAKARTA                              | (j)           | Tentang                 | 6                 |
| Banguntapan                                                                     |               |                         | the the           |
| Google                                                                          |               |                         | 26                |

- Langkah berikutnya kita bisa langsung memilih menu-menu yang ada pada aplikasi ini.
  - 1. Pada menu lokasi terdekat akan ditampilkan lokasi wifi.id corner terdekat dalam radius 3 km dari posisi pengguna saat ini. Berikut tampilan halaman menu lokasi terdekat.

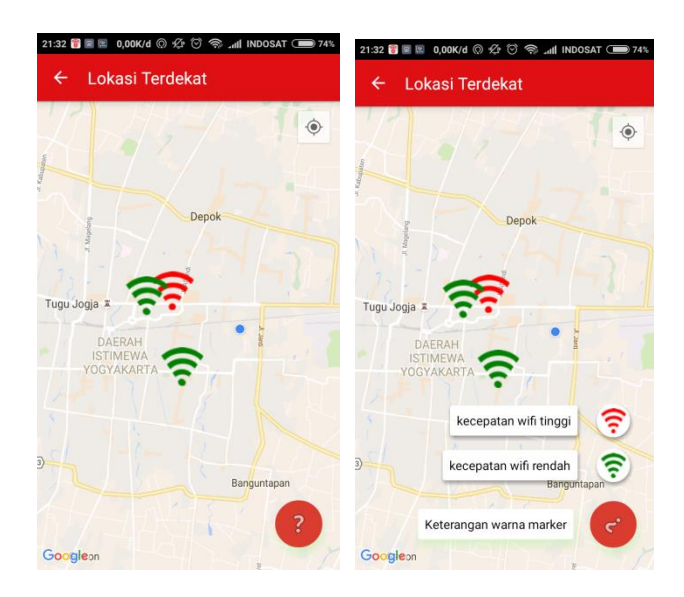

Kemudian jika ingin melihat nama dan alamat lokasi wifi.id corner, silahkan klik salah satu marker tersebut. Dan jika ingin melihat detail dari lokasi tersebut klik info window pada marker tersebut. Berikut adalah tampilan halaman detail lokasi wifi.id corner.

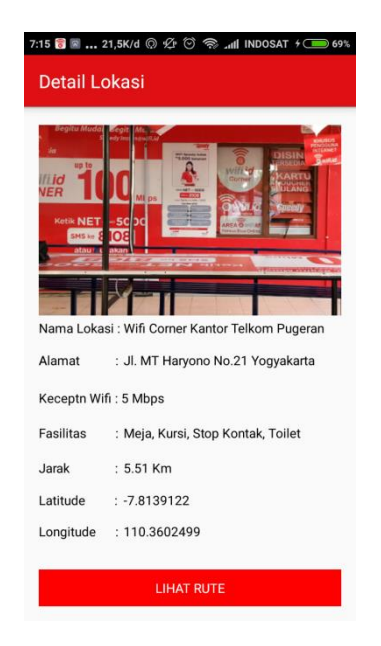

Kemudian jika pengguna memilih button lihat rute pada tampilan diatas, maka akan ditampilkan rute menuju lokasi wifi.id corner yang dipilih. Berikut adalah tampilan rute lokasi.

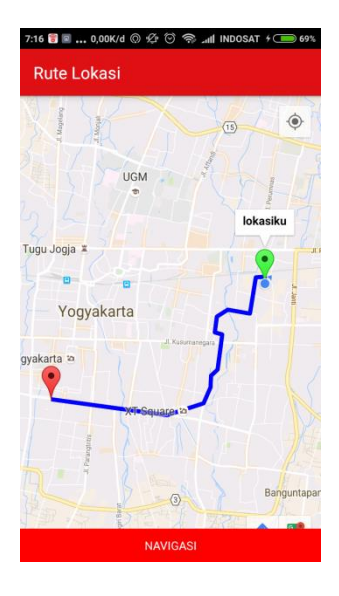

2. Pada menu cari lokasi kita bisa mengetikan nama lokasi wifi.id corner yang ingin dicari pada kolom inputan. Berikut tampilan halaman menu cari lokasi.

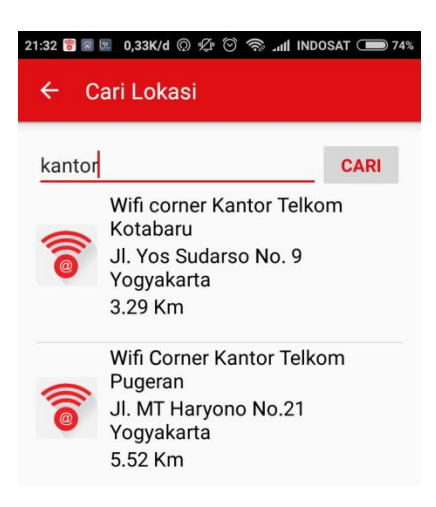

3. Pada menu peta lokasi akan ditampilkan semua lokasi wifi.id corner dalam peta. Dimana kita bisa memilih salah satu marker untuk ditampilkan info window nama dan alamat lokasi wifi.id corner tersebut. Berikut tampilan halaman menu peta lokasi.

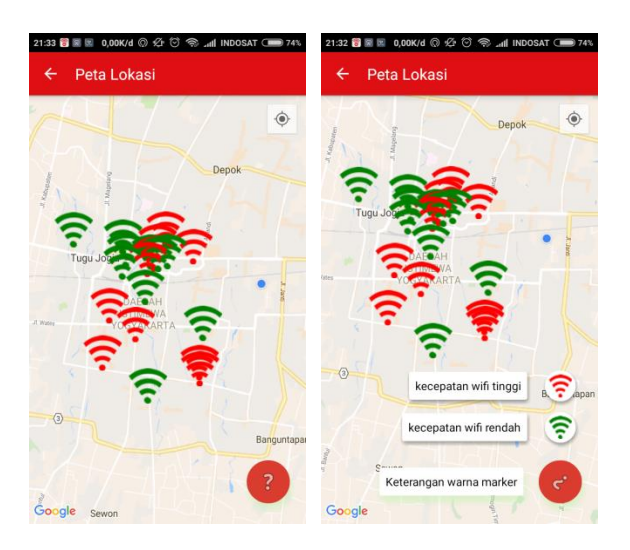

Kemudian jika info window kita klik maka akan ditampilkan detail lokasi seperti pada gambar diatas.

4. Pada menu daftar lokasi akan ditampilkan semua lokasi wifi.id corner dalam bentuk list. Dimana kita bisa memilih salah satu list tersebut yang kemudian akan menampilkan halaman detail lokasi tersebut sama seperti diatas. Berikut tampilan halaman daftar lokasi.

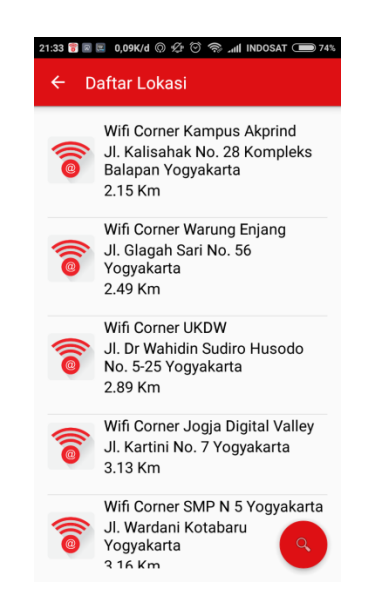

 Yang terakhir pada menu tentang akan ditampilkan profil dari aplikasi ini. Berikut tampilan halaman tentang.

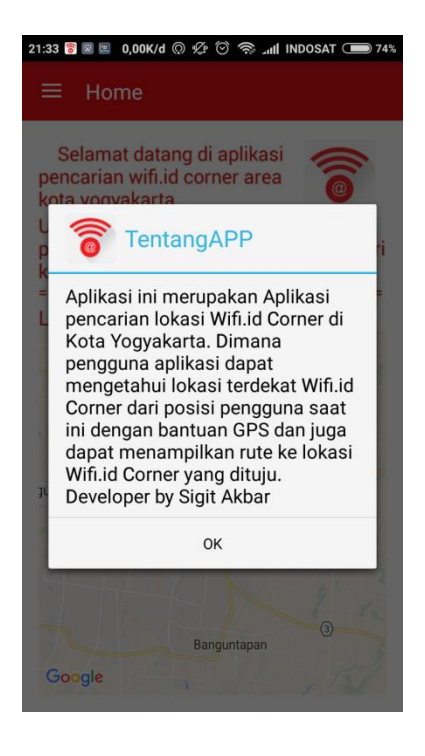

## 2. Cara Menjalankan Aplikasi Pada Web Admin

Langkah-langkah menggunakan aplikasi pada web admin:

1. Admin harus melakukan login terlebih dahulu sebelum masuk ke dalam aplikasi web. Berikut adalah tampilan login aplikasi web:

| Silahkan lagir | disini metule dan | at mongalssos h | alaman ini U - |
|----------------|-------------------|-----------------|----------------|
| snankan togir  |                   | at mengakses na |                |
| JSER NAME      | username          |                 |                |
| PASSWORD       | password          |                 | 1              |
|                | Log In            | Reset           |                |

2. Setelah login, admin dapat melihat data lokasi wifi.id corner dan melakukan penambahan data lokasi wifi.id corner. Berikut tampilan halaman data lokasi.

| Halam<br>Wifi.id Corr                         | an Ad                                                                                                    | <b>min</b><br>yakarta                                                                                                    |                                                                                                    |                                                                                                    |                                                                                                    |                                                                                                    |                                                                                                    |
|-----------------------------------------------|----------------------------------------------------------------------------------------------------|----------------------------------------------------------------------------------------------------|----------------------------------------------------------------------------------------------------|----------------------------------------------------------------------------------------------------|----------------------------------------------------------------------------------------------------|----------------------------------------------------------------------------------------------------|----------------------------------------------------------------------------------------------------|
| Home Data Lokasi Wifi.id Corner TAMBAH LOKASI |                                                                                                    |                                                                                                    |                                                                                                    |                                                                                                    |                                                                                                    |                                                                                                    |                                                                                                    |
| Nama Lokasi                                   | Alamat                                                                                                    | Kecepatan<br>Wifi                                                                                                    | Fasilitas                                                                                                    | Latitude                                                                                                    | Longitude                                                                                                    | Gambar                                                                                                    | Aksi                                                                                                    |
| Wifi Corner SDN<br>Lempuyangwangi             | Jl. Hayam Wuruk<br>No.9 Yogyakarta                                                                                                    | 2 Mbps                                                                                                    | Meja,<br>Kursi,<br>Stop<br>Kontak,<br>Toilet                                                                                                    | -7.7958971                                                                                                    | 110.3720494                                                                                                    | CORNER (140)                                                                                                    | EDIT<br>HAPU                                                                                                    |
| Wifi Corner SMA<br>Bhineka Tunggal<br>Ika     | Jl. Poncowinatan<br>No.16 Yogyakarta                                                                                                    | 2 Mbps                                                                                                    | Meja,<br>Kursi,<br>Stop<br>Kontak,<br>Toilet                                                                                                    | -7.7821007                                                                                                    | 110.3658541                                                                                                    |                                                                                                    | EDIT<br>HAPU                                                                                                    |
| Wifi Corner RM<br>Kannisa                     | Jl. Pramuka No.3<br>Umbulharjo<br>Yogyakarta                                                                                                    | 3 Mbps                                                                                                    | Meja,<br>Kursi,<br>Stop<br>Kontak,<br>Toilet                                                                                                    | -7.8182626                                                                                                    | 110.3870983                                                                                                    |                                                                                                    | <u>EDIT</u><br>HAPU                                                                                                    |
|                                               | Halam<br>Wifi.id Correr<br>Mana Lokasi<br>Nama Lokasi<br>Wifi Corner SDN<br>Lempuyangwangi<br>Wifi Corner SMA<br>Bhineka Tunggal<br>Ika<br>Wifi Corner RM<br>Kannisa | Halaman Ada<br>Wifi.id Corner Kota Yog           TAMBAH LOKASI           Nama Lokasi         Alamat           Wifi Corner SDN<br>Lempuyangwangi         Jl. Hayam Wuruk<br>No.9 Yogyakarta           Wifi Corner SMA<br>Bhineka Tunggal<br>Ika         Jl. Poncowinatan<br>No.16 Yogyakarta           Wifi Corner RM<br>Kannisa         Jl. Pramuka No.3<br>Umbulharjo<br>Yogyakarta | Malaman Admin           Wifi.id Corner Kota Yogyakarta           Data Loka           TAMBAH LOKASI           Nama Lokasi         Alamat         Kecepatan<br>Wifi           Wifi Corner SDN<br>Lempuyangwangi         JI. Hayam Wuruk         2 Mbps           Wifi Corner SDA<br>Bhineka Tunggal<br>Ika         JI. Poncowinatan<br>No.16 Yogyakarta         2 Mbps           Wifi Corner RM<br>Kannisa         JI. Pramuka No.3<br>Umbulharjo<br>Yogyakarta         3 Mbps | Malaman Adimin           Wifi.id Corner Kota Yogyakarta           Data Lokasi Wifi.           TAMBAH LOKASI           Nama Lokasi         Alamat         Kecepatan         Fasilitas           Wifi Corner SDN         J. Hayam Wuruk         2 Mbps         Kornak,<br>Toilet           Wifi Corner SDN         J. Hayam Wuruk         2 Mbps         Kornak,<br>Toilet           Wifi Corner SMA<br>Bhineka Tunggal<br>Ika         J. Poncowinatan<br>No.16 Yogyakarta         2 Mbps         Kornak,<br>Kursi,<br>Sornak,<br>Toilet           Wifi Corner RM<br>Kannisa         J. Pramuka No.3<br>Umbulharjo<br>Yogyakarta         3 Mbps         Kornak,<br>Kursi,<br>Sornak,<br>Kursi, | Malaman Admin           Wifi.id Corner Kota Yogyakarta           Data Lokasi Wifi.id Corner           TAMBAH LOKASI           Nama Lokasi         Alamat         Kecepatan         Fasilitas         Latitude           Wifi Corner SDN<br>Lempuyangwangi         JI. Hayam Wuruk<br>No.9 Yogyakarta         2 Mbps         Kursi,<br>Stop         -7.7958971           Wifi Corner SDN<br>Lempuyangwangi         JI. Poncowinatan<br>No.16 Yogyakarta         2 Mbps         Kursi,<br>Stop         -7.7821007           Wifi Corner RM<br>Kannisa         JI. Pramuka No.3<br>Umbulharjo<br>Yogyakarta         3 Mbps         Stop         -7.8182626 | Management         Metale           Wifi.id Corner Kota Yogyakarta           Data Lokasi Wifi.id Corner           TAMBAH LOKASI           Nama Lokasi         Alamat         Kecepatan         Meja,         Kursi,         7.7558971         110.3720494           Wifi Corner SDN<br>Lempuyangwangi         JI. Panawa Wuruk<br>No.9 Yogyakarta         2.Mbps         Stop<br>Kontak,         -7.7958971         110.3720494           Wifi Corner SMA<br>Bhineka Tunggal<br>Ika         JI. Poncowinatan<br>No.16 Yogyakarta         2.Mbps         Stop<br>Kontak,         -7.7821007         110.3658541           Wifi Corner RM<br>Kannisa         JI. Pramuka No.3<br>Umbulharjo<br>Yogyakarta         3.Mbps         Stop<br>Kontak,         -7.8182626         110.3870983 | Halaman Admin         Wifi.id Corner Kota Yogyakarta         Data Lokasi Wifi.id Corner         TAMBAH LOKASI         Nama Lokasi       Alamat       Kecepatan<br>Wifi       Fasilias       Latitud       Longitud       Gambar         Wifi Corner SDN<br>Lempuyangwangi       J. Hayam Wuruk<br>No.9 Yogyakarta       2 Mbps       Kursi,<br>Stop<br>Kontak,<br>Toilet       -7.7958971       110.3720494       Juffer State         Wifi Corner SMA<br>Bhineka Tunggal<br>Ika       J. Poncowinatan<br>No.16 Yogyakarta       2 Mbps       Kursi,<br>Stop<br>Kontak,<br>Toilet       -7.7821007       110.3658541       Juffer State         Wifi Corner RM<br>Kannisa       J. Pramuka No.3<br>Umbulharjo<br>Yogyakarta       3 Mbps       Stop<br>Kontak,<br>Toilet       -7.812626       110.3870983       Juffer State |

Dan berikut tampilan halaman form tambah lokasi:

|             | Wifi.id Corner Kota Yogyakarta               |  |  |  |  |
|-------------|----------------------------------------------|--|--|--|--|
| Home        | Silahkan Inputkan Data Lokasi Wifi.id Corner |  |  |  |  |
| Data Lokaci | Nama Lokasi                                  |  |  |  |  |
| Data Admin  | Alamat                                       |  |  |  |  |
| l og out    | Kecepatan Wifi                               |  |  |  |  |
| Log out     | Fasilitas                                    |  |  |  |  |
|             | Latitude                                     |  |  |  |  |
|             | Longitude                                    |  |  |  |  |
|             | Gambar [max=1.5MB] Browse No file selected.  |  |  |  |  |
|             | Simpan Reset                                 |  |  |  |  |

Sekian dan terima kasih semoga bermanfaat ....!!